Guide til tegning af abonnement hos Fibia.

## Gå ind på internetsiden: www.fibia.dk/syd-syddjurs

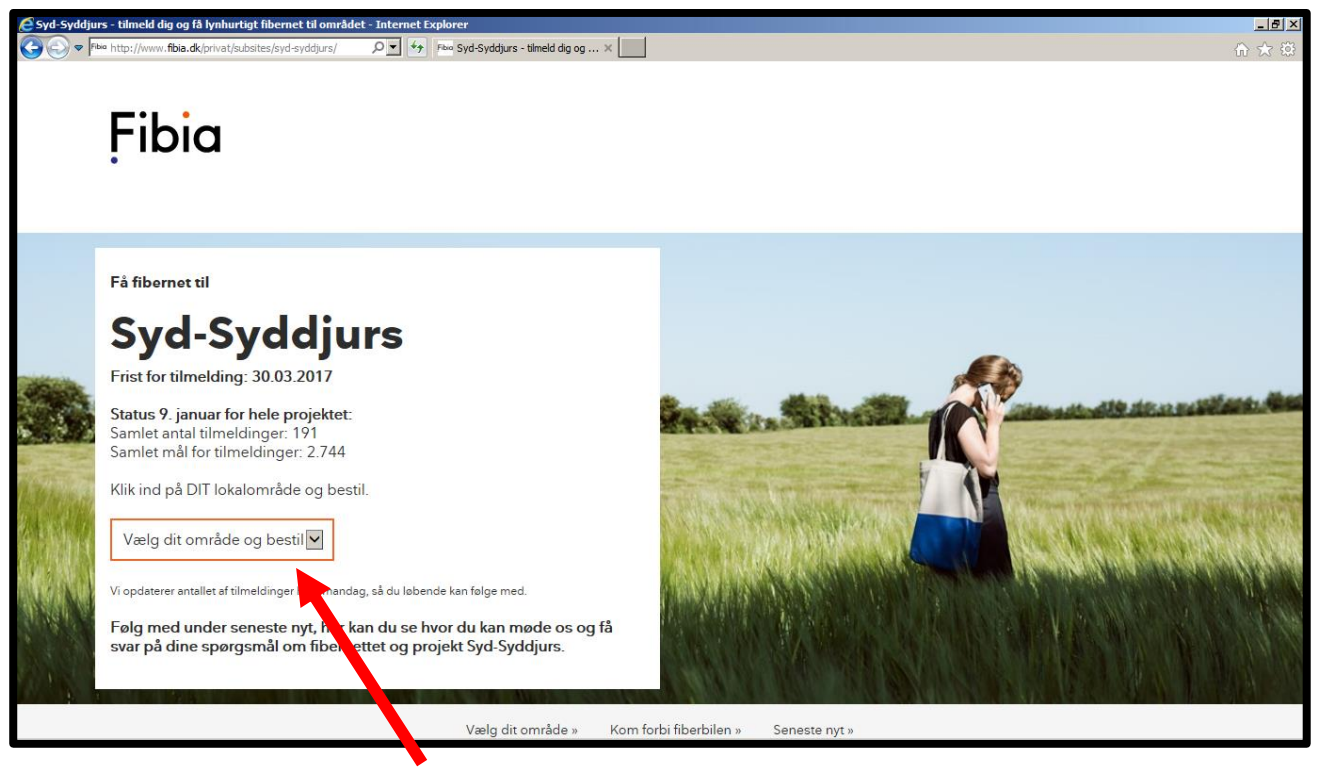

Tryk på knappen "Vælg dit område og bestil".

| 🖉 Syd-Syddjur         | s - tilmeld dig og få lynhurtigt fibernet             | til området - Internet Explorer                   |                                                                                                    |
|-----------------------|-------------------------------------------------------|---------------------------------------------------|----------------------------------------------------------------------------------------------------|
| C C V Fib             | • http://www. <b>fibia.dk</b> /privat/subsites/syd-sy | ddjurs/ 🔎 🔻 Fixio Syd-Syddjurs - tilmeld dig og 🗙 | 合 🋧 🕸                                                                                                    |
|                       |                                                       |                                                   |                                                                                                    |
|                       |                                                       |                                                   |                                                                                                    |
|                       | Fibia                                                 |                                                   |                                                                                                    |
|                       |                                                       |                                                   |                                                                                                    |
|                       | Vælg dit område og bestil                             | <b>■</b> ^                                        |                                                                                                    |
|                       | Begtrup Vig                                           |                                                   |                                                                                                    |
|                       | Boeslum                                               |                                                   |                                                                                                    |
|                       | Borup                                                 |                                                   |                                                                                                    |
|                       | Deiret                                                |                                                   |                                                                                                    |
|                       | Dragsmur                                              |                                                   |                                                                                                    |
|                       | Dråby-Holme                                           |                                                   |                                                                                                    |
|                       | Esby                                                  | urs                                               |                                                                                                    |
|                       | Fejrup                                                |                                                   | <b>E</b>                                                                                                    |
| - Charles             | Femmøller                                             |                                                   |                                                                                                    |
| Service and           | Fuglsø Svd                                            |                                                   | the stice which and the second state of the second state of the se |
| 2 3 3                 | Fuglsø Sydvest                                        | et.                                               | The second second second second second second second second second second second second second second second se                                                                                                    |
| CONTRACTOR OF         | Handrup                                               | 4                                                 | and the second second                                                                                                    |
| and the second second | Hyllested-Skovgårde                                   |                                                   |                                                                                                    |
| A TOTAL CONTRACT      | Knebel Bro                                            | estil.                                            |                                                                                                    |
| - 10. ANA             | Kongsgarde                                            |                                                   | Contraction of the State of the State of the |
| Contractor (          | lyngsbæk                                              |                                                   |                                                                                                    |
| <b>法</b> 。1644年3月     | Låddenbjerg                                           |                                                   | and the second second second second second second second second second second second second second second second                                                                                                    |
|                       | Røjen                                                 |                                                   |                                                                                                    |
| I A GARAGE            | Skødshoved                                            | andag, så du løbende kan følge med.               |                                                                                                    |
| 4 264 S.              | Strandkær                                             | er kan du se hvor du kan møde os og få            |                                                                                                    |
| 1.15 311              | Strands                                               | ernettet og projekt Syd-Syddjurs.                 |                                                                                                    |
| A REAL                | Stødov                                                |                                                   |                                                                                                    |
|                       | Tved                                                  |                                                   |                                                                                                    |
|                       | Øer Nord                                              | ~                                                 |                                                                                                    |
|                       | Care Sud                                              | Væng væråde » Kom                                 | forbi fiberbilen » Seneste nyt »                                                                                                    |
|                       |                                                       |                                                   |                                                                                                    |

Vælg det område (Borup, Esby, Fejrup, Kongsgårde, Stødov eller Ørby) der er tættest på hvor du bor.

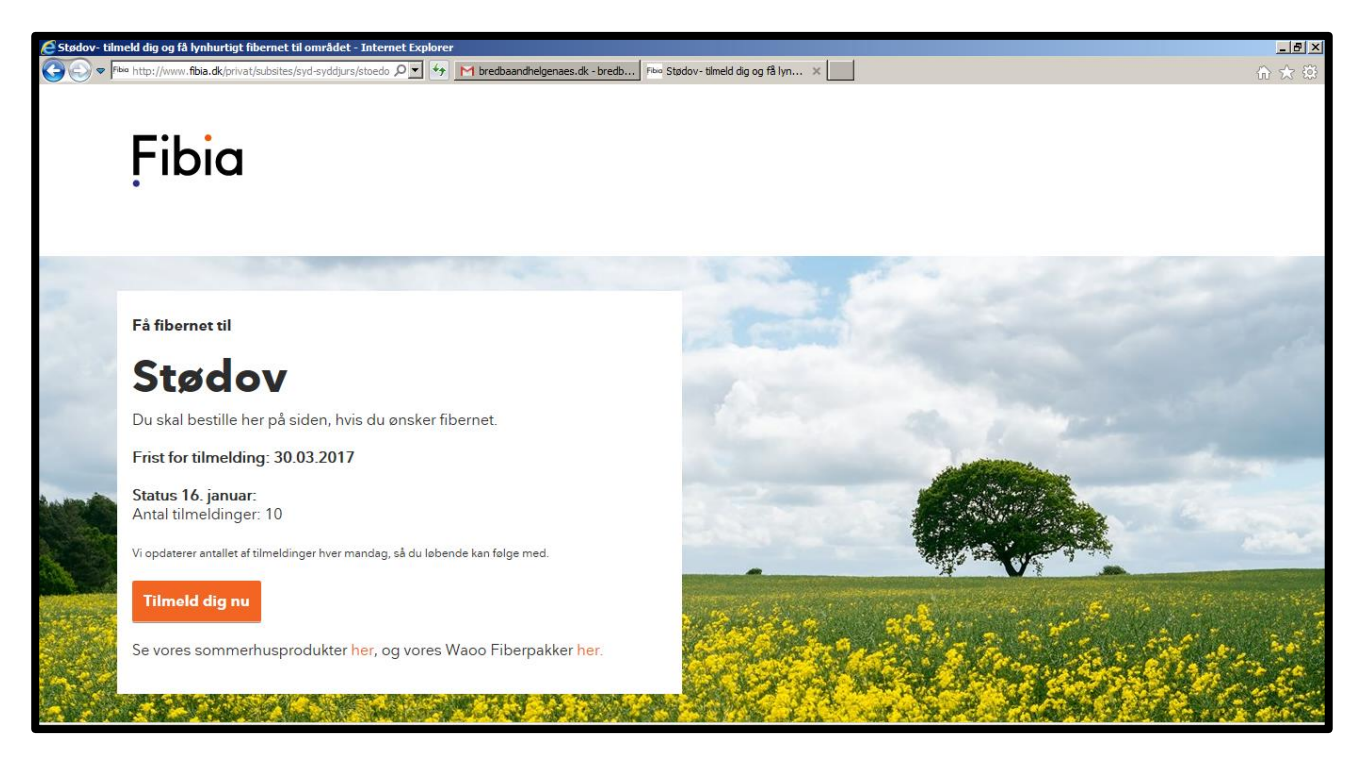

## Rul nedad på siden

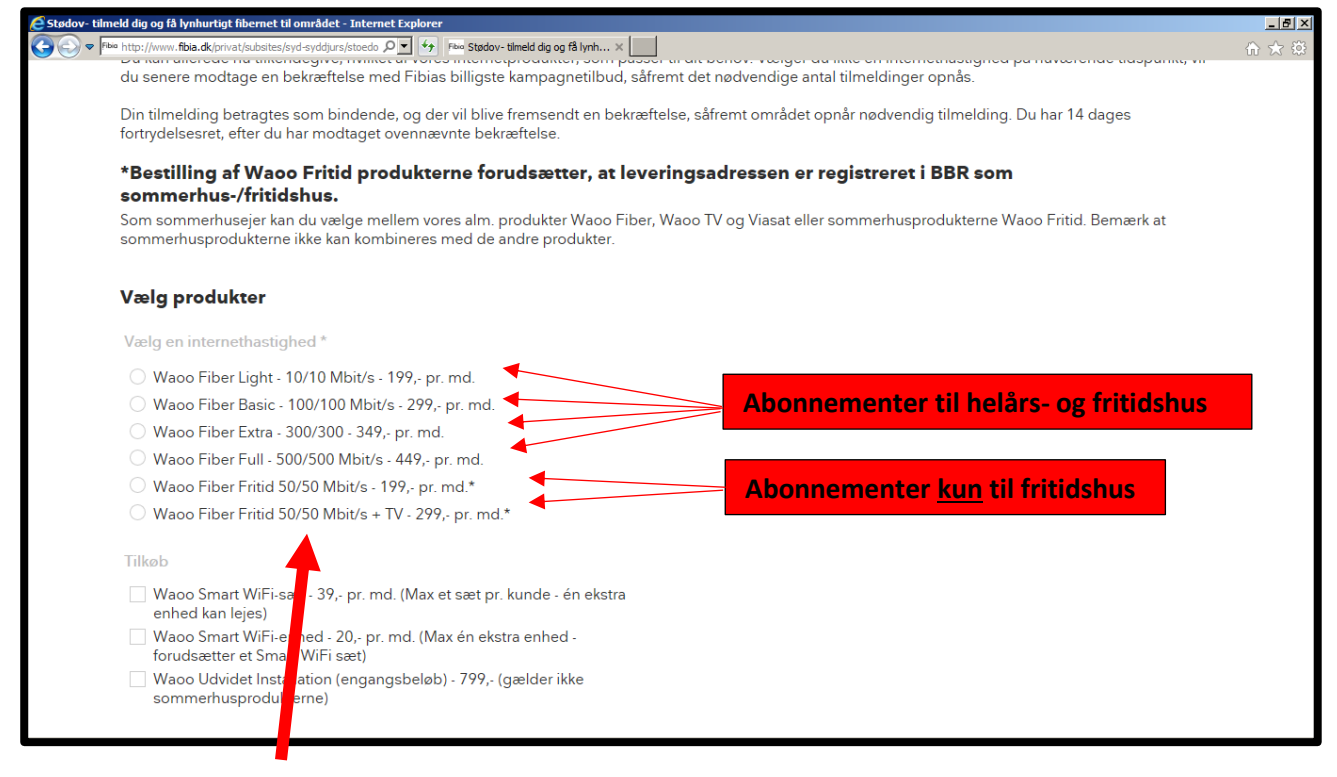

Vælg den internethastighed du ønsker og rul længere ned på siden.

| 🖉 Stødov- tilmeld dig og få lynhurtigt fibernet til området - Internet Explorer                                       |                                                                                                    |      |  |  |
|----------------------------------------------------------------------------------------------------|----------------------------------------------------------------------------------------------------|------|--|--|
| S S S Place http://www.fbia.dk/privat/subsites/syd-syddjurs/stoedo P S M bredbaandheigenaes.dk - bredb Place St       | iødov- tilmeld dig og få lyn 🗙 📃                                                                                                    | ☆☆ 🕸 |  |  |
| sommerhusprodukterne)                                                                                                 |                                                                                                    |      |  |  |
| Udfyld kontaktoplysninger                                                                                             |                                                                                                    |      |  |  |
| Fornavn *                                                                                                    | Efternavn *                                                                                                    |      |  |  |
| Adresse *                                                                                                    |                                                                                                    |      |  |  |
| Postnummer *                                                                                                    | Ву                                                                                                    |      |  |  |
| E-mailadresse *                                                                                                    | Telefonnummer *                                                                                                    |      |  |  |
| Vil du have sendt din post til en anden adresse (regninger, informationer om dit abonnement ect.)                     |                                                                                                    |      |  |  |
| Jeg er lejer på ovennævnte adresse                                                                                    |                                                                                                    |      |  |  |
| <ul> <li>Ovenstående er en sommerhus-/fritidshusadresse. OBS: Bestilling af Wac<br/>sommerhus-/fritidshus.</li> </ul> | Ovenstående er en sommerhus-/fritidshusadresse. OBS: Bestilling af Waoo Fritid produkterne forudsætter, at leveringsadressen er registreret i BBR som<br>sommerhus-/fritidshus. |      |  |  |
| Jeg benytter sommerhuset/fritidshuset som helårsbolig                                                                 |                                                                                                    |      |  |  |

Udfyld kontaktoplysningerne. Det er kun hvis du tegner et Waoo Fritid abonnement, at du skal markere, at boligen er et sommerhus og om det benyttes som helårsbolig.

## Rul længere ned på siden.

| 🧟 Studov- tilmeld dig og få lynhurtigt fibernet til området - Internet Explorer                                                                                              | _ 8 × |
|----------------------------------------------------------------------------------------------------|-------|
| 🔆 🔄 🗢 🕬 http://www.fibia.dk/privat/subsites/syd=syddjurs/stoedo 🔎 🚽 🔶 🖿 bredbaandhelgenaes.dk - bredb 🕬 Stodov- timeld dig og få lyn 🗴                                       | ⊕ ☆   |
| Vil du have sendt din post til en anden adresse (regninger, informationer om dit abonnement ect.)                                                                            |       |
| Jeg er lejer på ovennævnte adresse                                                                                                    |       |
| Ovenstående er en sommerhus-/fritidshusadresse. OBS: Bestilling af Waoo Fritid produkterne forudsætter, at leveringsadressen er registreret i BBR som sommerhus-/fritidshus. |       |
| Jeg vil gerne modtage nyheder fra Fibia [1]                                                                                                    |       |
| <b>Det med småt</b><br>Minimumspriser<br>Se en udregning af minimumspriserne for abonnement på fiberbredbånd og for Waoo Fritid.                                             |       |
| (1) Nyhedsbrevsbetingelser<br>Læs vores korte nyhedsbrevsbetingelser.                                                                                                    |       |
| Indsond tilmolding<br>Se dit område                                                                                                    |       |

Tryk på knappen "Indsend tilmelding". Herefter vises nedenstående kvittering for tilmelding.

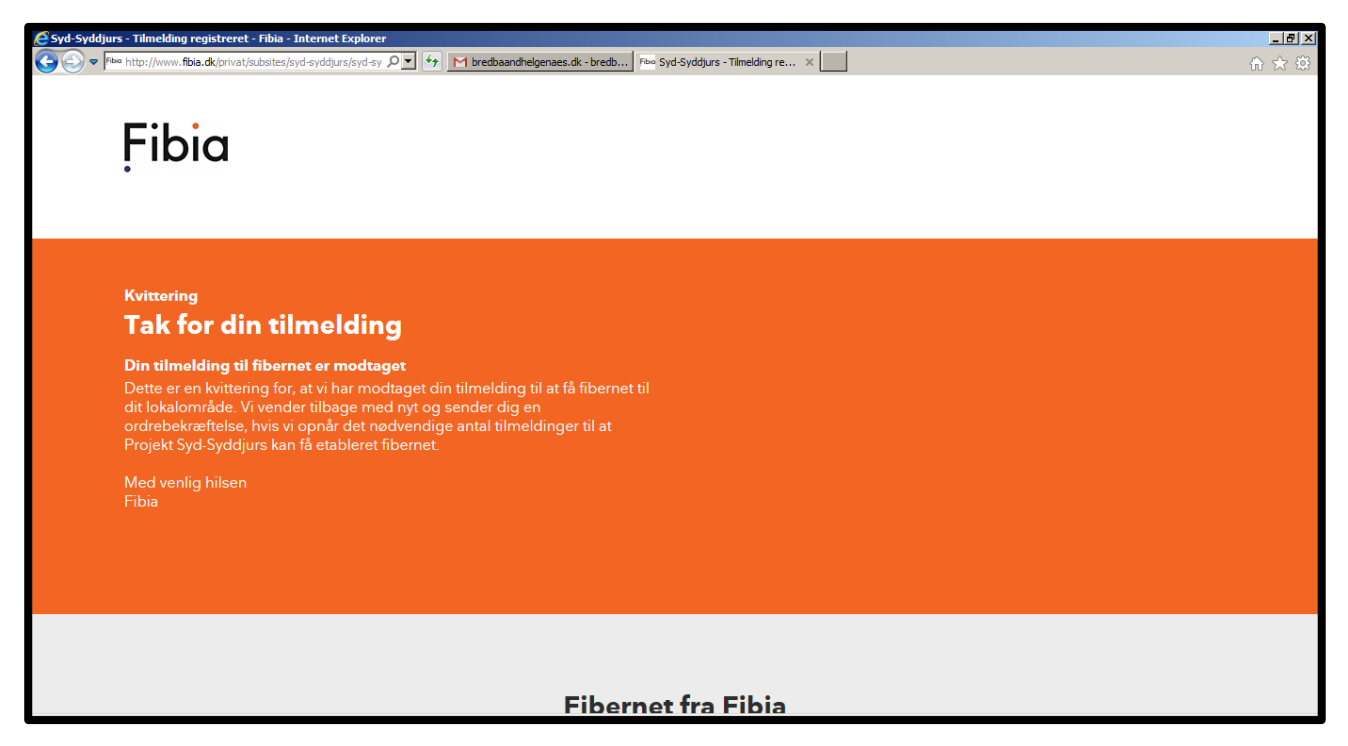

Desuden tilsender Fibia en mail til dig om, at de har modtaget din forhåndstilmelding.

Når du har tegnet abonnement hos Fibia, må du meget gerne sende en mail til bredbaandhelgenaes@gmail.com eller udfylde "Oplysningsformularen" på hjemmesiden www.bredbaandhelgenaes.dk og oplyse, hvilken adresse du har tegnet abonnement til og at du har tegnet et abonnement.

På den måde ved IT-gruppen på Helgenæs, hvem der har tegnet abonnement, så vi kan se hvor langt vi er nået og samtidig kan sende relevant information rundt omkring projektet.

## Venlig hilsen IT-gruppen på Helgenæs.